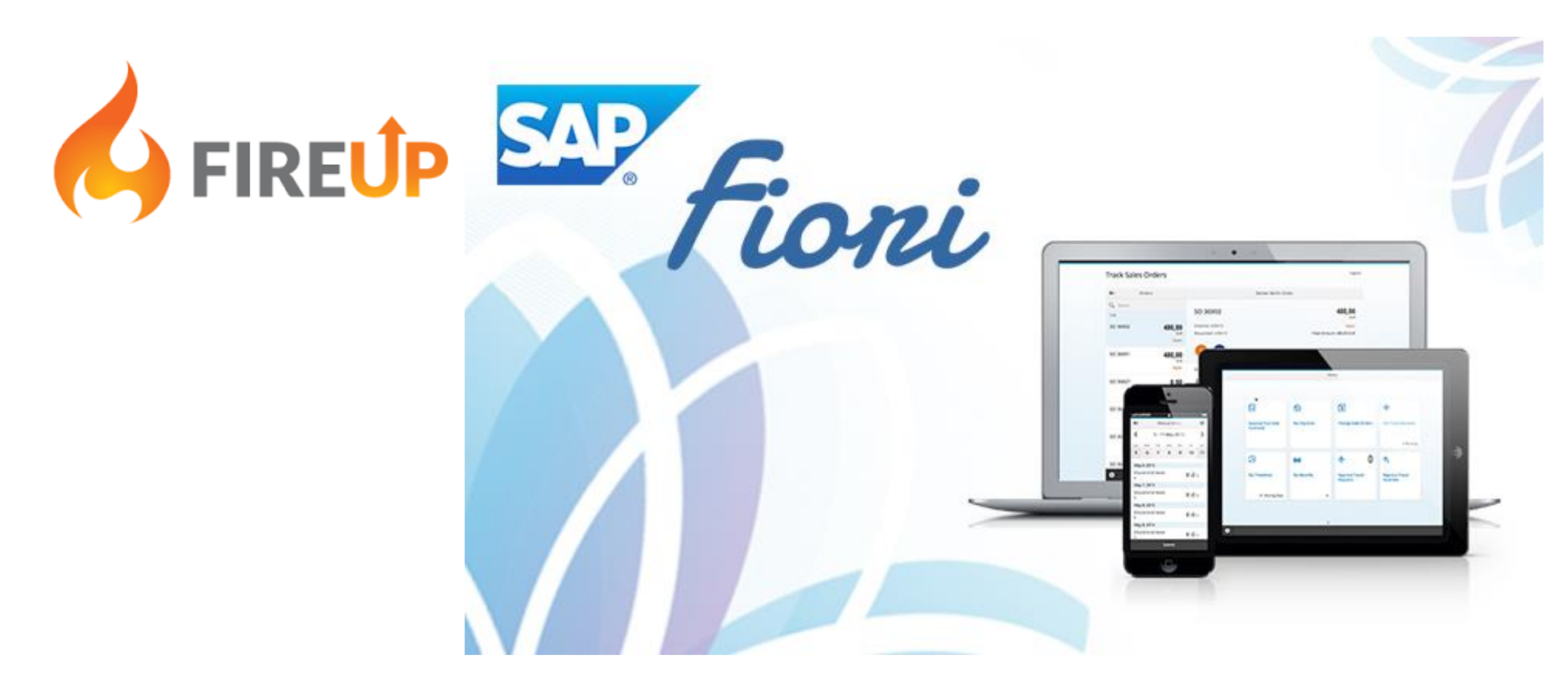

#### Rajesh Ponnurangam Infosol Inc

© Copyright 2019 InfoSol Inc.

SAP Fiori is the new user experience (UX) for SAP software. It applies modern design principles for a completely reimagined user experience.

## **SAP Support Portal**

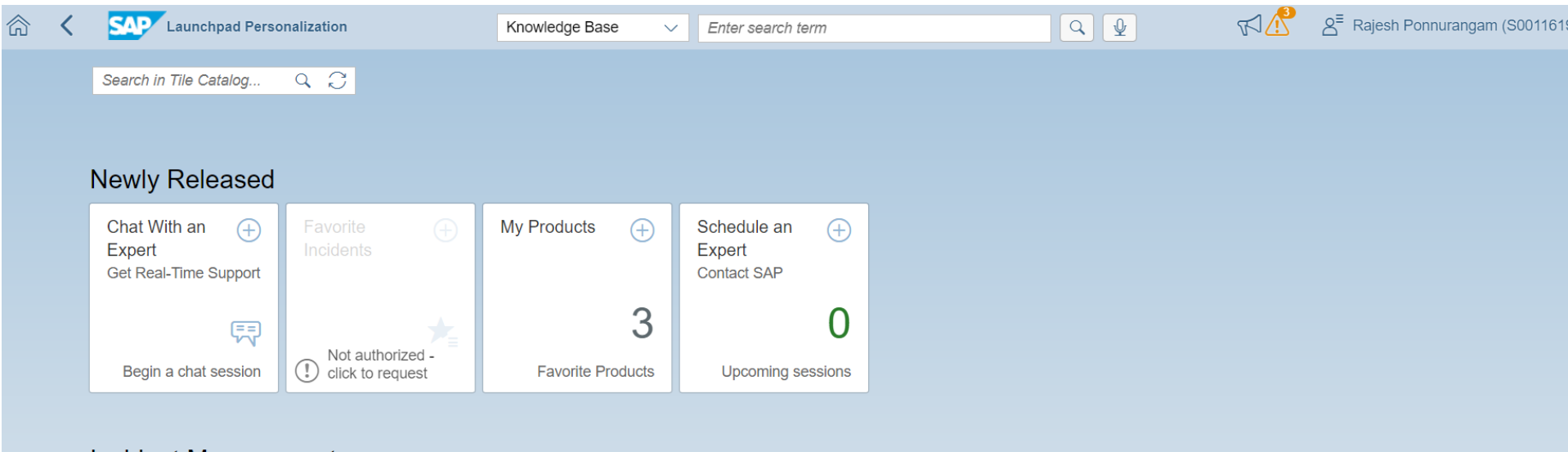

#### **Incident Management**

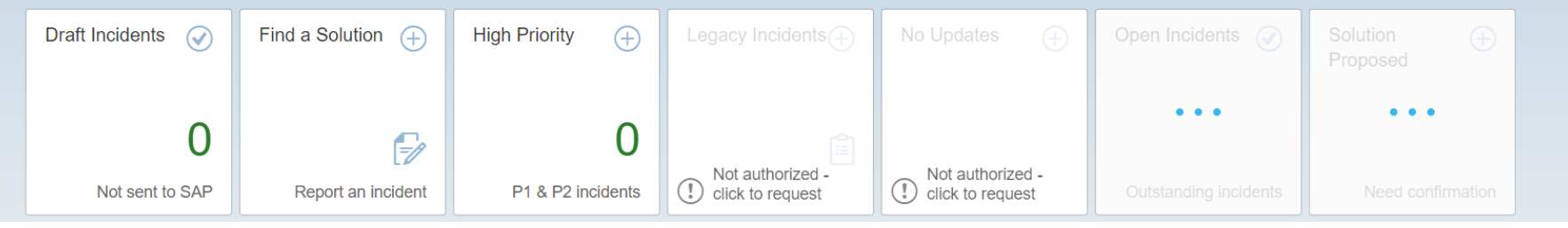

## **No Right Click Needed**

| BI Launch Pad ∨ Search<br>Inbox Folders Recycle Bin |                  |                               |
|-----------------------------------------------------|------------------|-------------------------------|
| Title                                               | Туре             | Last Updated                  |
| Product Groups by State                             | Web Intelligence | Apr 5, 2 View                 |
| Product Groups by State_filt                        | Web Intelligence | Apr 5, 2 View Latest Instance |
| Product Groups by State_w                           | Web Intelligence | Feb 20, Properties            |
| Product Groups by State_w                           | Web Intelligence | Feb 20, Schedule              |
|                                                     |                  | Mobile Properties             |
|                                                     |                  | History                       |
| n                                                   |                  | Categories                    |
|                                                     |                  | Mark As Favorite              |
|                                                     |                  | Details                       |
|                                                     |                  | Organize >                    |
|                                                     |                  | Send To >                     |
|                                                     |                  | Delete                        |
|                                                     |                  |                               |

## **BI LaunchPad - Fiori Based Navigation**

| 8 🝙 🗫                                  | la labay Faldar                                        | - Desude Die                             |                                           | ВІ                                        | Launch Pad                                   |                                         |                                                         |                                                          |                                                     |
|----------------------------------------|--------------------------------------------------------|------------------------------------------|-------------------------------------------|-------------------------------------------|----------------------------------------------|-----------------------------------------|---------------------------------------------------------|----------------------------------------------------------|-----------------------------------------------------|
| Show All ~                             |                                                        |                                          |                                           |                                           |                                              |                                         |                                                         |                                                          | I                                                   |
| 2016 Report<br>Oct2, 2016 5:57 PM      | 2016_04_11_14_28.<br>Oct 2, 2016 5:57 PM               | 2016_04_11_14_30.<br>Oct 2, 2016 5:57 PM | 2016_04_11_17_27.<br>Oct 2, 2016 5:57 PM  | 2016_04_11_17_28.<br>Oct 2, 2016 5:57 PM  | 2016_04_12_18_55,<br>Oct 2, 2016 5:57 PM     | 2016_04_12_18_55,<br>Oct2, 2016 5:57 PM | ASUGBIA-Mobile1<br>Nov 1, 2016 10:32 AM                 | BCChart<br>Nov 1, 2016 11:52 AM                          | BI Web Services<br>Xcelsius<br>Jan 26, 2017 9:23 PM |
| Crystal Reports                        | Text<br><br>BI Web Services                            | Text<br><br>Bl Web Services              | Text<br><br>BI Web Services               | Text<br><br>BI Web Services               | Text<br><br>BI Web Services                  | Text<br><br>Bl Web Services             | Web Intelligence                                        | Web Intelligence                                         | Web Intelligence                                    |
| Xcelsius<br>Feb 25, 2017 8:51 AM       | Xcelsius<br>Feb 25, 2017 8:51 AM                       | Xcelsius<br>Feb 25, 2017 8:51 AM         | Xcelsius<br>Feb 25, 2017 8:51 AM          | Xcelsius<br>Feb 25, 2017 8:51 AM          | Xcelsius<br>Feb 25, 2017 8:51 AM             | Xcelsius<br>Feb 25, 2017 8:51 AM        | Xcelsius<br>Feb 25, 2017 8:51 AM                        | Xcelsius<br>Feb 25, 2017 8:51 AM                         | Xcelsius<br>Feb 25, 2017 8:51 AM                    |
| Web Intelligence                       | Web Intelligence                                       | Web Intelligence                         | Web Intelligence                          | Web Intelligence                          | Web Intelligence                             | Web Intelligence                        | Web Intelligence                                        | Web Intelligence                                         | Web Intelligence                                    |
| Brees demo test<br>Oct 2, 2016 5:57 PM | Calculated<br>Member Cross-tab<br>Sep 29, 2016 4:27 PM | Chart Demo<br>Mar 30, 2017 11:46 AM      | Charting Samples<br>Mar 30, 2017 11:48 AM | Commentary<br>Demo<br>Oct 2, 2016 5:57 PM | Commentary<br>Example<br>Oct 2, 2016 5:57 PM | Comments<br>Jan 18, 2017 12:30 PM       | Comparative<br>Income Statement<br>Sep 29, 2016 4:27 PM | Consolidated<br>Income Statement<br>Sep 29, 2016 4:27 PM | Customer Detail<br>Oct 2, 2016 5:57 PM              |
| Web Intelligence                       | Crystal Reports                                        | Web Intelligence                         | Web Intelligence                          | Web Intelligence                          | Web Intelligence                             | Web Intelligence                        | Crystal Reports                                         | Crystal Reports                                          | Web Intelligence                                    |

#### **BI LaunchPad - Fiori Based Navigation**

| ደ 🝙 💁                                                    |                                                     |                                                             |                                                                                                    | B                                       | I Launch Pad                                                                                                    |                                                                                                    |  |  |
|----------------------------------------------------------|-----------------------------------------------------|-------------------------------------------------------------|----------------------------------------------------------------------------------------------------|-----------------------------------------|----------------------------------------------------------------------------------------------------|----------------------------------------------------------------------------------------------------|--|--|
| My Home Schedu                                           | le Inbox Folders                                    | s Recycle Bin                                               |                                                                                                    |                                         |                                                                                                    |                                                                                                    |  |  |
| Show All                                                 |                                                     |                                                             |                                                                                                    |                                         |                                                                                                    |                                                                                                    |  |  |
| Recent<br>My Documents<br>All Categories<br>My Favorites | 2016_04_11_14_28.<br>Oct 2, 2016 5:57 PM            | 2016_04_11_14_30.<br>Oct 2, 2016 5:57 PM                    | 2016_04_11_17_27.<br>Oct 2, 2016 5:57 PM                                                                                      | 2016_04_11_17_28<br>Oct 2, 2016 5:57 PM | 2016_04_12_18_55<br>Oct 2, 2016 5:57 PM                                                                         |                                                                                                    |  |  |
| BI Web Services<br>Xcelsius<br>Feb 25, 2017 8:51 AM      | BI Web Services<br>Xcelsius<br>Feb 25, 2017 8:51 AM | BI Web Se<br>Xcelsius<br>Feb 25, 2017<br>My Hom             | SAP<br>e Schedule Inbox F                                                                                                    | olders Recycle Bin                      |                                                                                                    | BI Launch Pad   Opened Documents  Product Groups by State_Filt                                                                                                    |  |  |
|                                                          |                                                     | > •• My<br>~ •• Put<br>> •• /<br>> •• /<br>> •• (<br>> •• ( | Folders<br>lic Folders<br>uditing<br>connection Test<br>hata Federation                                                       | Public Folders / Info                   | Groups by State<br>Groups by State_filtered States<br>Groups by State_w_Prod_prompt<br>Groups by State_w_prompt | Type           Web Intelligence           Web Intelligence           Web Intelligence           Web Intelligence           Web Intelligence           Web Intelligence |  |  |
|                                                          |                                                     | > • • • • • • • • • • • • • • • • • • •                     | nfoSol Training<br>nfosol Training Dashboards<br>nfosol Training ICE<br>nfosol Training IDT<br>CM<br>Ionitoring Report Sample |                                         |                                                                                                    |                                                                                                    |  |  |

## **Multi Select Checkboxes**

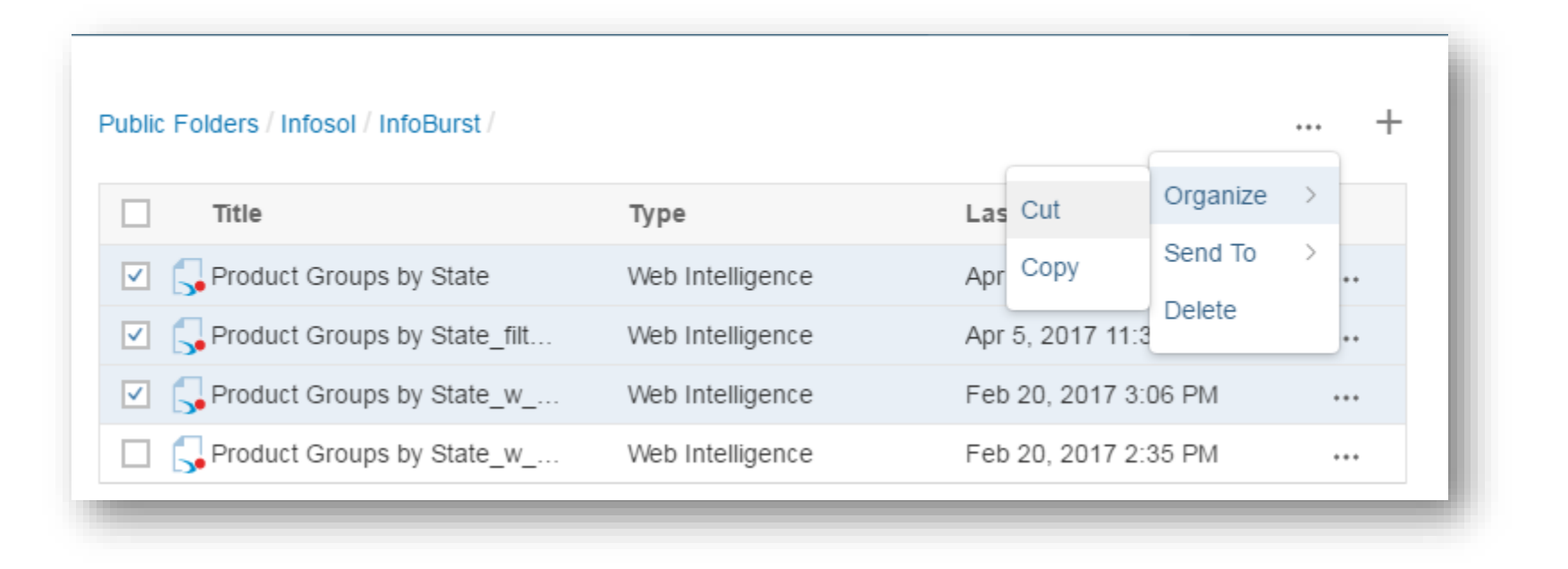

# Schedules and Recycle Bin

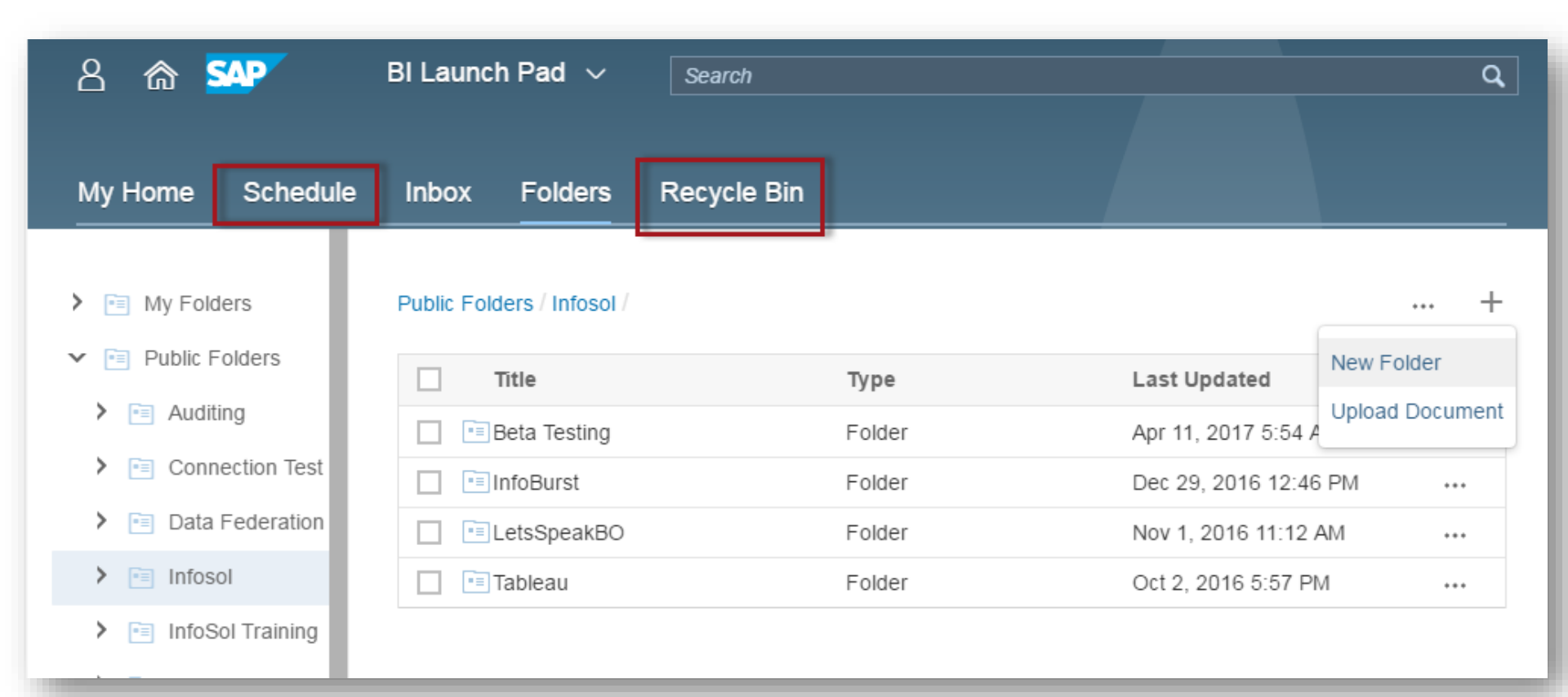

8

## **BI Launch Pad on Ipad Browser**

| iPad | *<br>< > []                                        |                                                     | 1:26 PM<br>vm1.infosol.com                          |                                                    | ¢                    | Û                    | 5 | 4% 🗩 |
|------|----------------------------------------------------|-----------------------------------------------------|-----------------------------------------------------|----------------------------------------------------|----------------------|----------------------|---|------|
|      | 8 🝙 🗫                                              |                                                     | BI Launch Pad                                       |                                                    |                      |                      | ( | ۹    |
|      | My Home Schedu                                     | le Inbox Folder                                     | s Recycle Bin                                       |                                                    |                      |                      |   | _    |
|      | Show All 🗸                                         |                                                     |                                                     |                                                    |                      |                      |   | +    |
|      | 2016 Report<br>Oct 2, 2016 5:57 PM                 | 2016_04_11_14<br>Oct 2, 2016 5:57 PM                | 2016_04_11_14<br>Oct 2, 2016 5:57 PM                | 2016_04_11_17<br>Oct 2, 2016 5:57 PM               | 2016_0<br>Oct 2, 201 | 4_11_17<br>6 5:57 PM | · |      |
|      | Crystal Reports                                    | <b>T</b> ext                                        | Text                                                | Text                                               |                      | Tex                  | t |      |
|      | 2016_04_12_18<br>Oct 2, 2016 5:57 PM               | 2016_04_12_18<br>Oct 2, 2016 5:57 PM                | ASUGBIA-Mobile1<br>Nov 1, 2016 10:32 AM             | BCChart<br>Nov 1, 2016 11:52 AM                    | BI Web<br>Xcelsius   | Services<br>5        |   |      |
|      | Text                                               | Text                                                | Web Intelligence                                    | Web Intelligence                                   |                      | Web Intelligen       |   |      |
|      | BI Web Services<br>Xcelsius<br>Feb 25 2017 8:51 AM | BI Web Services<br>Xcelsius<br>Feb 25: 2017 8:51 AM | BI Web Services<br>Xcelsius<br>Feb 25: 2017 8:51 AM | BI Web Services<br>Xcelsius<br>Feb 25 2017 8:51 AM | BI Web<br>Xcelsius   | Services             |   |      |

| iPad 😒 |   |     |         | 1:28 PM          |   |   |   |
|--------|---|-----|---------|------------------|---|---|---|
| <      |   | Ш   |         | vm1.infosol.com  | C | Û | + |
| 8      | ක | SAP |         | BI Launch Pad $$ |   |   |   |
| Rep    |   |     | ~ C   7 |                  |   |   |   |

#### Yearly Revenue Report for: California

| Order Year | Customer State | Revenue         | Revenue Target  | Î ↑, |
|------------|----------------|-----------------|-----------------|------|
| 2007       | California     | \$7,330,940.23  | \$8,430,581.27  |      |
| 2008       | California     | \$12,710,051.47 | \$14,616,559.19 | 2    |
| 2009       | California     | \$12,427,816.23 | \$14,291,988.66 | -    |
| 2010       | California     | \$12,096,499.46 | \$13,910,974.38 |      |
| 2011       | California     | \$96,534.58     | \$111,014.76    |      |

© Copyright 2017

٠

## Sections and Zoom

|              |              |                 |            |                    |                  |             |     | Report 5 | (5) 🗸 🖫 | ]~   C | 7       | 000                |                  |         |
|--------------|--------------|-----------------|------------|--------------------|------------------|-------------|-----|----------|---------|--------|---------|--------------------|------------------|---------|
| ~            |              | -               |            |                    |                  |             |     | i 🔳      |         |        | ×       |                    |                  |         |
| ර 1          | ଛ 🏧          | ·               |            |                    | BI Laund         | hPad $\sim$ |     | Report 5 |         |        |         |                    |                  |         |
|              |              |                 |            |                    |                  |             |     |          |         |        |         |                    |                  |         |
| Doport       | 5 (5)        |                 | $\sim$     |                    |                  |             |     |          | -       |        | Q       | Number of Products | Number of Orders |         |
| кероп        | 5 (5) V      | @ ~             |            | V 000              |                  |             |     | 2007     |         |        |         | 45                 | 28 2             |         |
|              |              |                 |            |                    |                  |             |     |          |         |        | -       | 12                 | 47 5             |         |
|              |              |                 |            |                    |                  |             |     | 2008     |         |        |         | 13                 | 42 5             |         |
|              |              |                 |            |                    |                  |             |     | 2009     |         |        | Section | s .                | 34 5             |         |
|              |              |                 |            |                    |                  |             |     | 2003     |         |        | Joodon  |                    | 2 1              |         |
|              |              | 2007            |            |                    |                  |             |     | 2010     |         |        |         | 96                 | 18 4             |         |
|              |              | 2007            |            |                    |                  |             |     |          |         |        |         | 74                 | 48 4             | Zoom    |
|              |              |                 |            |                    |                  |             |     | 2011     |         |        |         | 15                 | 52 5             |         |
| Product Gr   | o Customer S | Customer Ci     | Revenue    | Number of Products | Number of Orders |             |     |          |         |        |         | 58                 | 21 3             |         |
| In tern al s | California   | Agoura          | \$3,438.45 | 28                 | 2                |             |     |          |         |        |         | 18                 | 61               | 11D     |
| In tern al s | California   | Ag ou ra Hills  | \$6,603.75 | 47                 | 5                |             |     |          |         |        |         | 90                 | 14               |         |
| In tern al s | California   | Alameda         | \$1,148.13 | 42                 | 5                |             |     |          |         |        | 9       | 63                 | ≣ < 1/1+         | > € 8 2 |
| In tern al s | California   | Alamo           | \$3,632.11 | 28                 | 4                |             |     |          |         |        |         | en                 |                  |         |
| In tern al s | California   | Aliso Viejo     | \$4,008.53 | 34                 | 5                |             |     |          |         |        |         |                    |                  |         |
| In tern al s | California   | An ah eim Hills | \$375.43   | 2                  | 1                |             |     |          |         |        |         |                    |                  |         |
| In tern al s | California   | Antioch         | \$3,070.98 | 18                 | 4                |             |     |          |         |        |         |                    |                  |         |
| In tern al s | Cali forn ia | Benicia         | \$6,749.74 | 48                 | 4                |             |     |          |         |        |         |                    |                  |         |
| In tern al s | California   | Berkeley        | \$7,712.15 | 52                 | 5                |             |     |          |         |        |         |                    |                  |         |
| In tern al s | California   | BREA            | \$2,103.58 | 21                 | 3                |             |     |          |         |        |         |                    |                  |         |
| In tern al s | California   | Buena Park      | \$8,437.18 | 61                 | 7                |             |     | Fit to V | Nidth   |        |         |                    |                  |         |
| In tern al s | Californ ia  | Carson          | \$452.90   | 14                 | 4                |             |     | and F    | it to   |        |         |                    |                  |         |
| In tern al s | California   | Castro Valley   | \$185883   | 10                 | 2                |             |     | Pag      | ge      |        |         |                    |                  |         |
| In tern al s | California   | Chula Vis       | Section    | 80                 | 6                | Zoom        |     |          |         |        |         |                    |                  |         |
| In tern al s | California   | Corte Ma        | Vavigatio  | n 58               | 3                |             |     |          |         |        |         |                    |                  |         |
| In tern al s | California   | Cosa Mesa       |            | 25                 | 2                |             |     |          |         |        |         |                    |                  |         |
| In tern al s | California   | Costa Mesa      | \$2,191.98 |                    | 1/4.             |             | A I |          |         |        |         |                    |                  |         |
| In tern al s | California   | Coto De Caza    | \$143.02   |                    | 171+             |             |     |          |         |        |         |                    |                  |         |
| In tern als  | California   | CRESTLINE       | \$3,022,20 | 17                 | 1                |             |     |          |         |        |         |                    |                  |         |

## **[**Webl Report Navigation

| 2 🝙 💁                 |                      |     |     |
|-----------------------|----------------------|-----|-----|
| Combination Chart (5) | ~ 8~                 | C V | 000 |
| Basic Charts          |                      |     |     |
| ✓ Combination Chart   |                      |     |     |
| Custom Color F        | Webl<br>Reports/Tabs |     |     |
| Chart Property        | Navigation           |     |     |
| Element Linking       |                      |     |     |

| ሬ 🏫 💁                                         | BI Launch Pad $\!\!\!\!\!\!\!\!\!\!\!\!\!\!\!\!\!\!\!\!\!\!\!\!\!\!\!\!\!\!\!\!\!$ |                                                   |  |  |  |  |
|-----------------------------------------------|------------------------------------------------------------------------------------|---------------------------------------------------|--|--|--|--|
| Product Groups By State (5) 🗸                 | ୱ~ │                                                                               | C   V                                             |  |  |  |  |
| Product Groups By                             | Save                                                                               | Refresh document. Last refreshed less than 3 hour |  |  |  |  |
| Product Grai Customer St. Customer G. Revenue | Save as                                                                            | <br>Number of Orders                              |  |  |  |  |

| D            | 10          |               | 5)         |                    |               |                  |   |
|--------------|-------------|---------------|------------|--------------------|---------------|------------------|---|
| Produc       | t Groups    | By State (    | 5) 🗸       |                    | ¥             | 000              |   |
|              |             |               |            |                    |               | Page Mode        |   |
|              | Pr          | Export to PDF |            |                    |               |                  |   |
| Product Grou | Customer St | Customer Ci   | Revenue    | Number of Products | Number of Ord | Export to Excel  |   |
| In ternal s  | Connecticut | Ash ford      | \$616.00   | 4                  |               |                  |   |
| In ternal s  | Connecticut | Banbury       | \$462.00   | 3                  |               |                  |   |
| In ternal s  | Connecticut | Bpt           | \$189.00   | 1                  |               | Open in Designer |   |
| In ternal s  | Connecticut | Bridgwater    | \$164.00   | 1                  |               |                  | ŀ |
| In ternal s  | Connecticut | Burlington    | \$96.00    | 8                  |               | Send to          |   |
| In ternal s  | Connecticut | Clinton       | \$3,591.00 | 19                 |               |                  |   |
| In ternal s  | Connecticut | Durham        | \$1,386.00 | 9                  |               |                  |   |
| In ternal s  | Connecticut | East Hartford | \$60.00    | 5                  |               | Properties       |   |
| In ternal s  | Connecticut | Ellington     | \$1,148.00 | 7                  |               |                  |   |
| In ternal s  | Connecticut | E Windsor     | \$1,790.00 | 10                 |               | About            |   |
| In ternal s  | Connecticut | Greeenwich    | \$1,890.00 | 10                 |               |                  |   |
| In ternal s  | Connecticut | Greenwichn    | \$60.00    | 10                 |               |                  |   |
| In ternal s  | Connecticut | Greenwick     | \$770.00   | 5                  |               | Help             |   |
| Internals    | Connecticut | Guilford      | \$192.00   | 16                 |               |                  | 1 |

## Webl Filters for User navigation

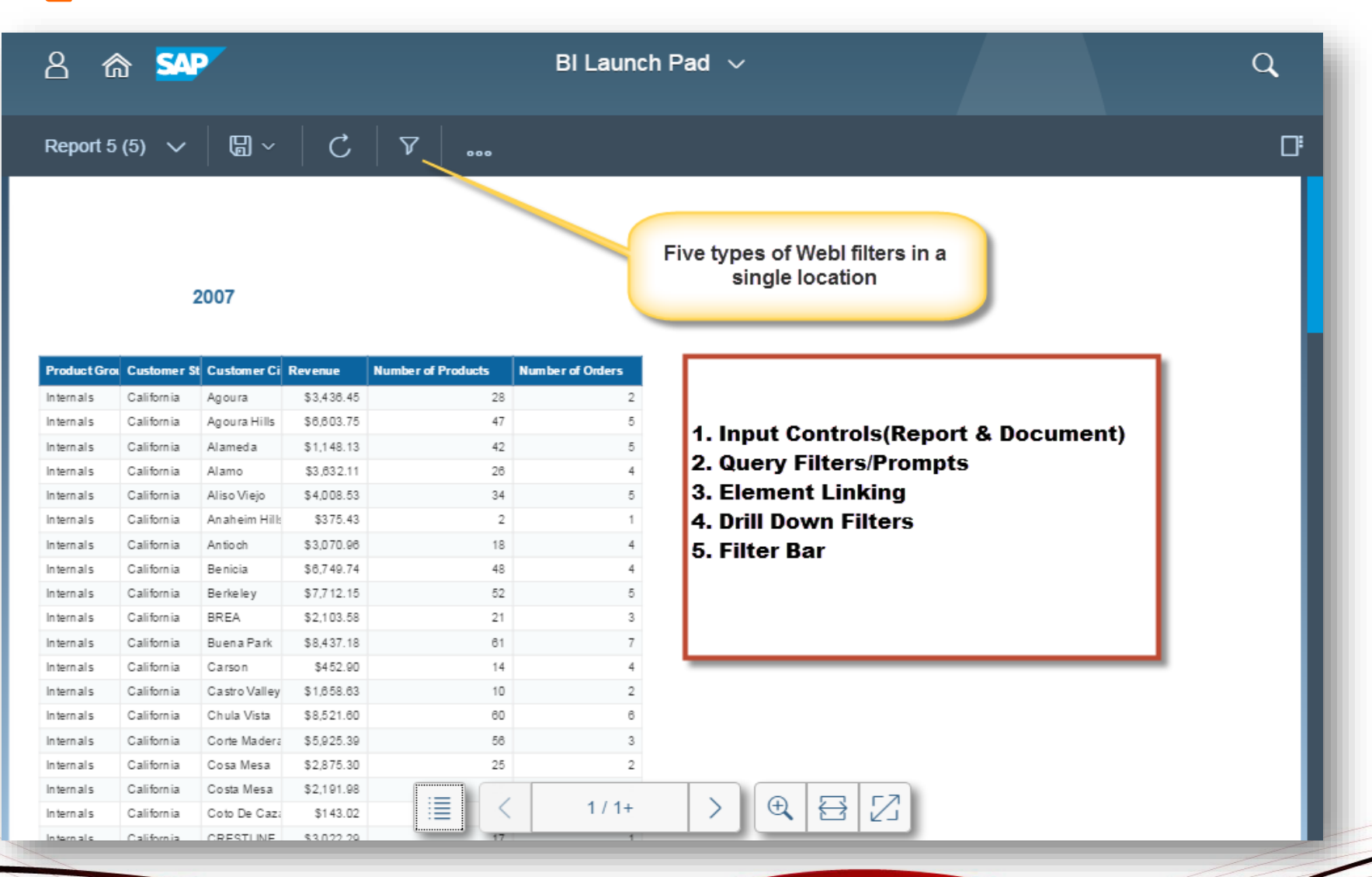

## Webl Filters for User navigation

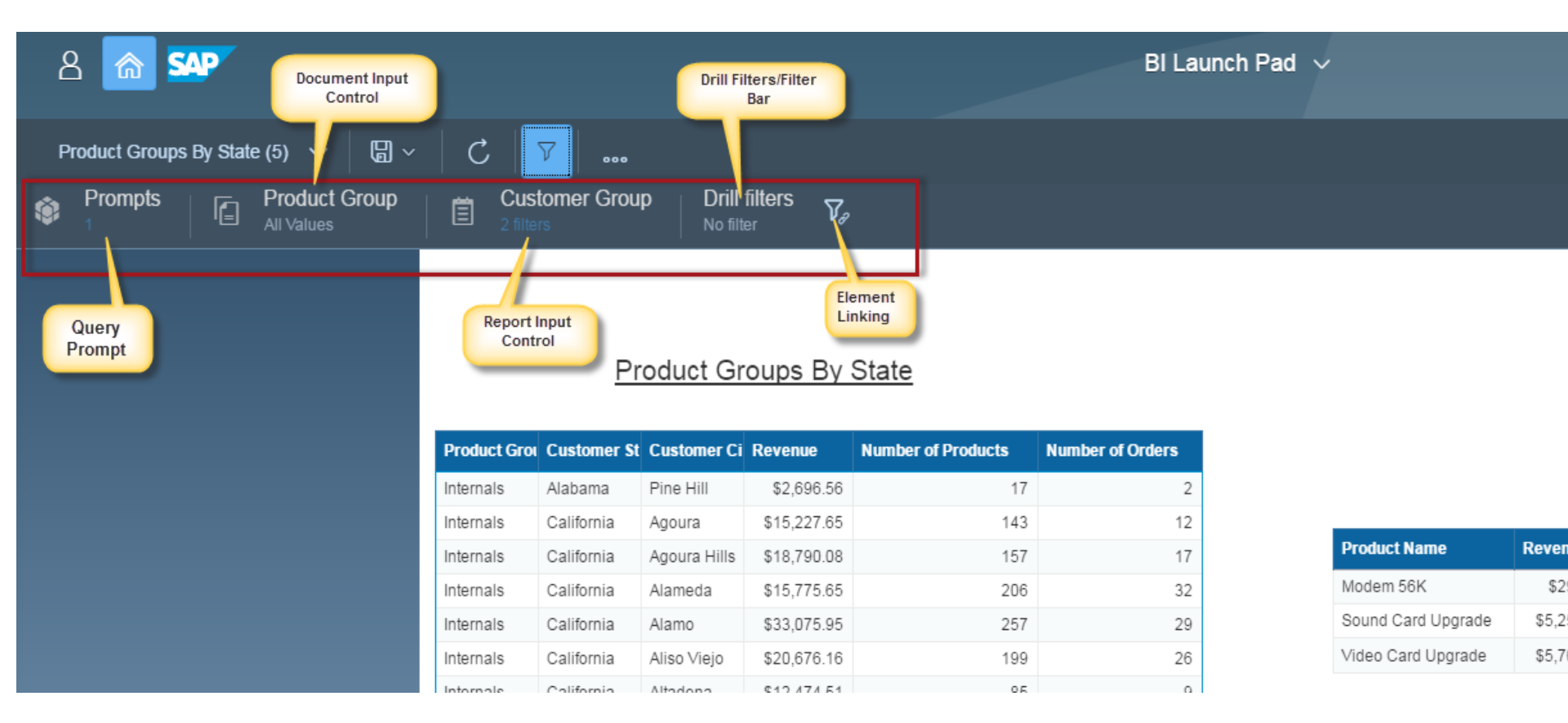

## [ Report/Query Prompts

| 음 🕋 💁 🛛 Bi Lau                                                                                                    | nch Pad 🗸 |
|----------------------------------------------------------------------------------------------------|-----------|
| Product Groups By State (5)       Image: Constraint of the state of the state of t | up        |
| * Enter value(s) for Product Group                                                                                                    |           |
| Enter a value manually +                                                                                                    |           |
| Selected value(s)                                                                                                    |           |
| ✓ Internals                                                                                                    |           |
| ✓ Network                                                                                                    |           |
| ✓ Peripheral                                                                                                    | F         |
| ✓ Video                                                                                                    | h<br>s    |

### **[** Document Input Controls

|       | 8 🕜       |       | SAP                         | BI        | Launch Pad $\sim$ |              |        |               |   |          |
|-------|-----------|-------|-----------------------------|-----------|-------------------|--------------|--------|---------------|---|----------|
|       | Product   | Group | os By State (5)     ∨       | C 7       | 000               |              |        |               |   |          |
| ŝ     | Prom      | pts   | Product Group<br>All Values | E Custome | r Group           |              |        |               |   |          |
|       |           |       | Product Group               |           |                   |              |        |               |   |          |
| Р     | roduct    | Sea   | arch                        | 9         |                   |              |        |               |   |          |
| 1     |           | ~     | Select all                  |           |                   |              |        |               |   |          |
| ier S | t Custome |       | Internals                   | Order     | s 🚬               | I Pror       | npts   | Product Group | 首 | Custon   |
| а     | Pine Hill |       | Network                     |           | 2                 |              |        |               |   | 2 miters |
| ia    | Agoura    |       | Peripheral                  |           | 12                |              | ,      | D             |   | - 18     |
| ia    | Agoura F  |       | Video                       |           | 17                |              | <      | Properties    |   |          |
|       | Alamoda   |       |                             | _         | 32                | i            | Name   |               |   | -11      |
|       |           |       |                             |           |                   | Product      | Droduo | t Crown       |   | - 11     |
|       |           |       |                             |           |                   | 110000       | Produc | t Group       |   |          |
|       |           |       |                             |           |                   |              | Target |               |   |          |
|       |           |       |                             |           |                   | er St Custom |        | ument         |   | Ori      |
|       |           |       |                             |           |                   | a Pine Hill  |        | ument         |   |          |

## **[** Report Input Controls

| BI Launch Pad $$               |                |                        |
|--------------------------------|----------------|------------------------|
| C V                            | omer City 🗕 🕂  |                        |
| Customer State                 |                |                        |
| Search                         | a 🔪            |                        |
| <ul> <li>Select all</li> </ul> | 7              | < Properti Cascading   |
| Alabama                        |                | Name Input             |
| Arizona                        |                | Customer State         |
| California                     | ie Reven       | Belonging to the Group |
| Colorado                       | \$29           | Customer State         |
| Connecticut                    | Jpgrade \$5,25 | Target                 |
| District of Columbia           | Jpgrade \$5,70 | Current Report         |

## **Drill Filters**

Ë

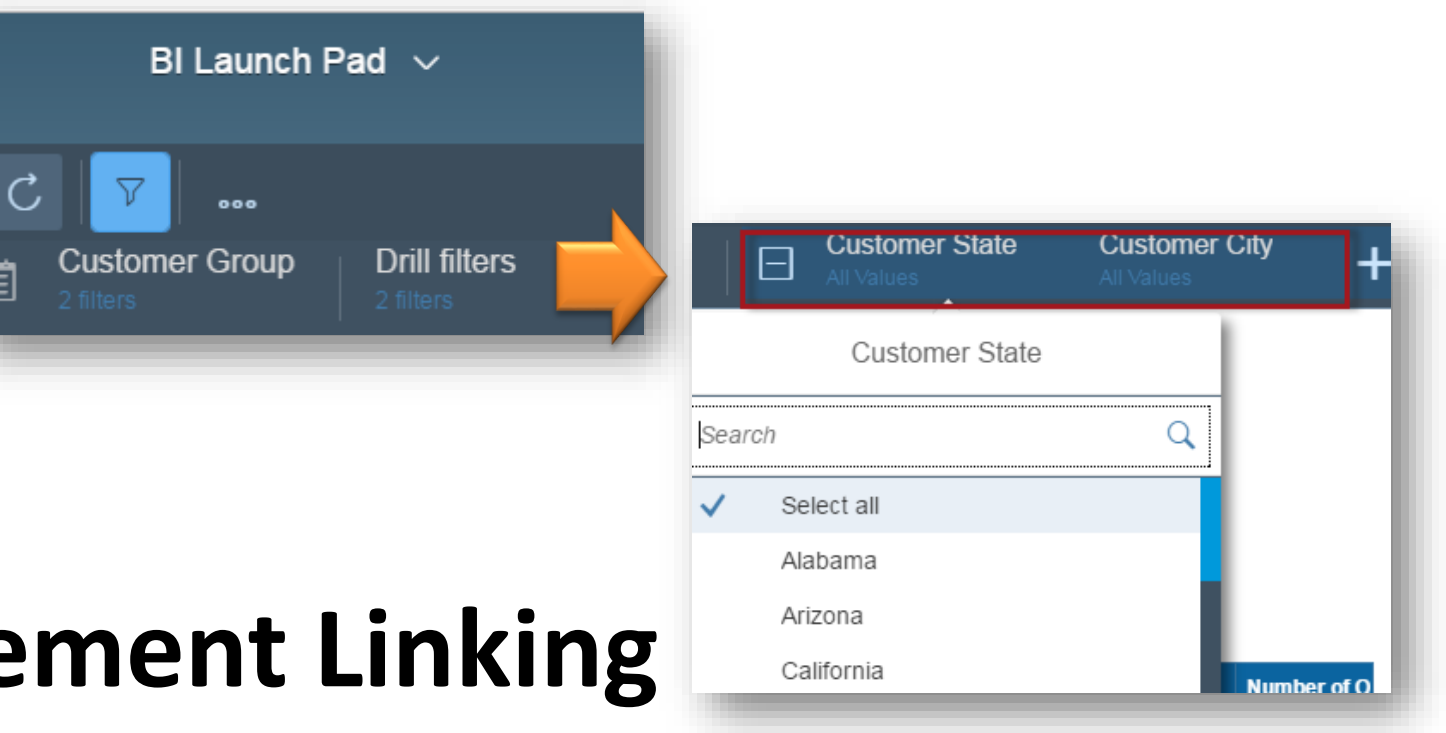

 $\otimes$ 

| EI | e   | mei         | nt    |                | nki | ng |
|----|-----|-------------|-------|----------------|-----|----|
|    | up  | Drill filte | ers   | V <sub>e</sub> |     |    |
|    |     |             | Block | as filter      |     |    |
|    | Blo | ck 1        |       |                |     |    |

Product Group Internals

## [ Interactive Sort

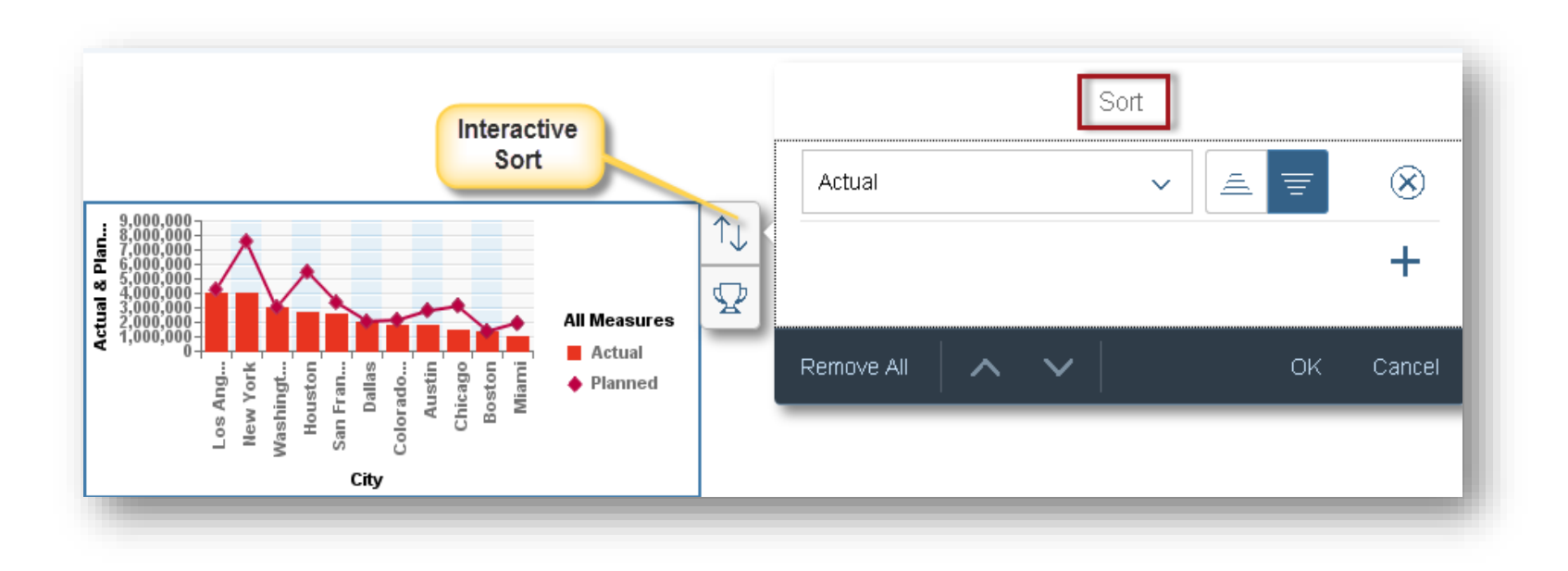

## **Interactive Ranking**

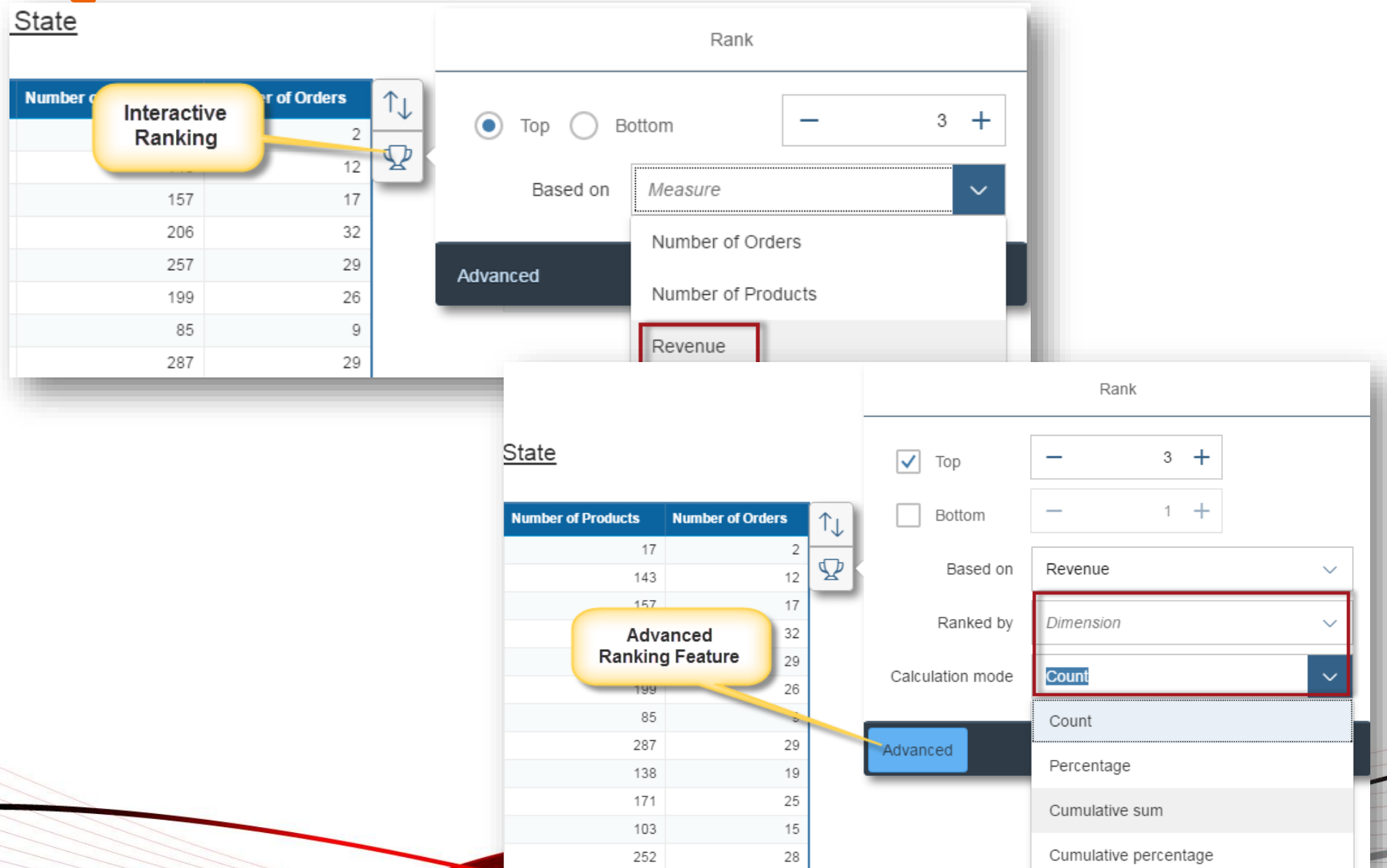

## **Report Comments - Tool Tip**

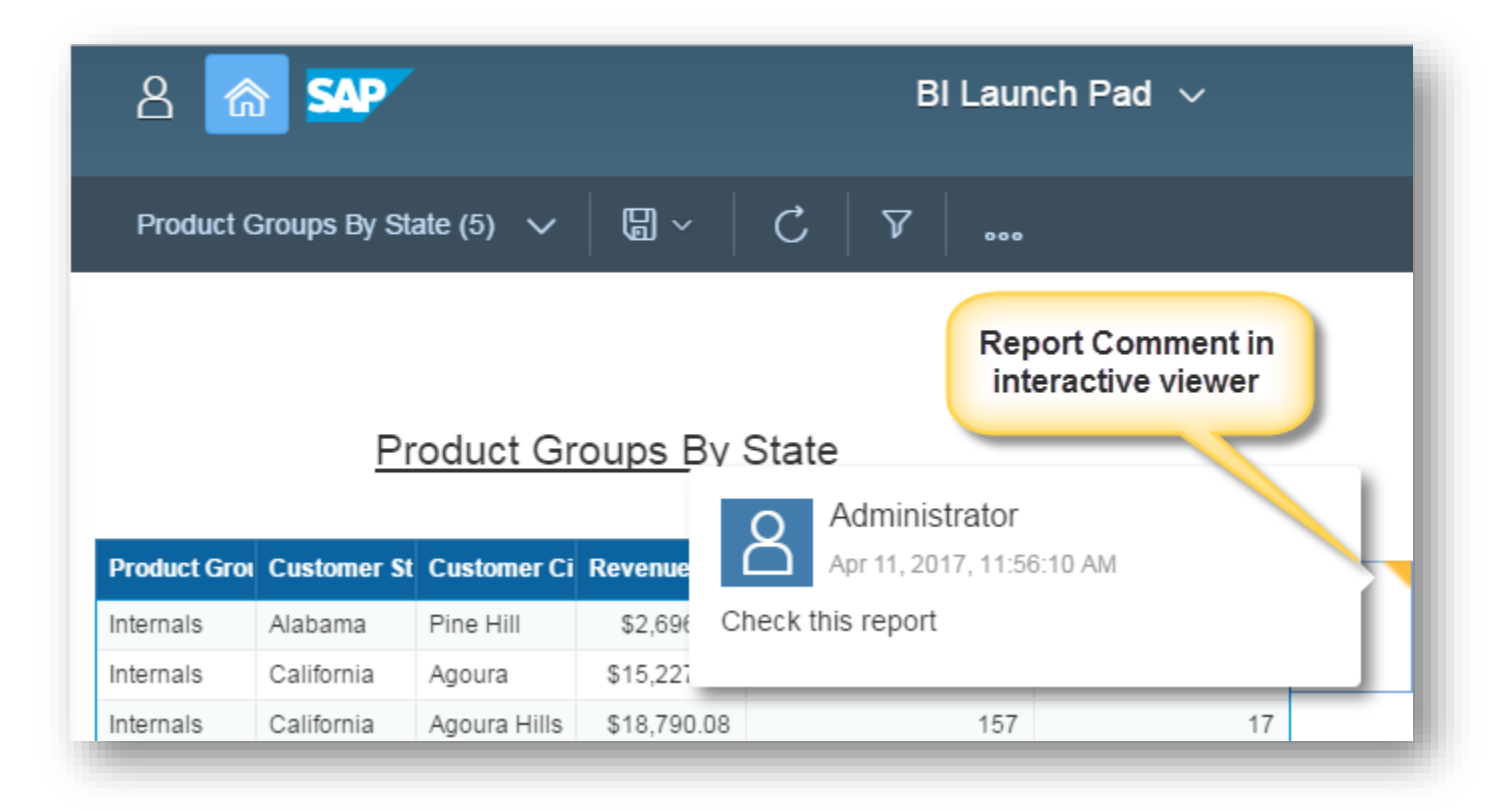

## Webl - Auto Refresh

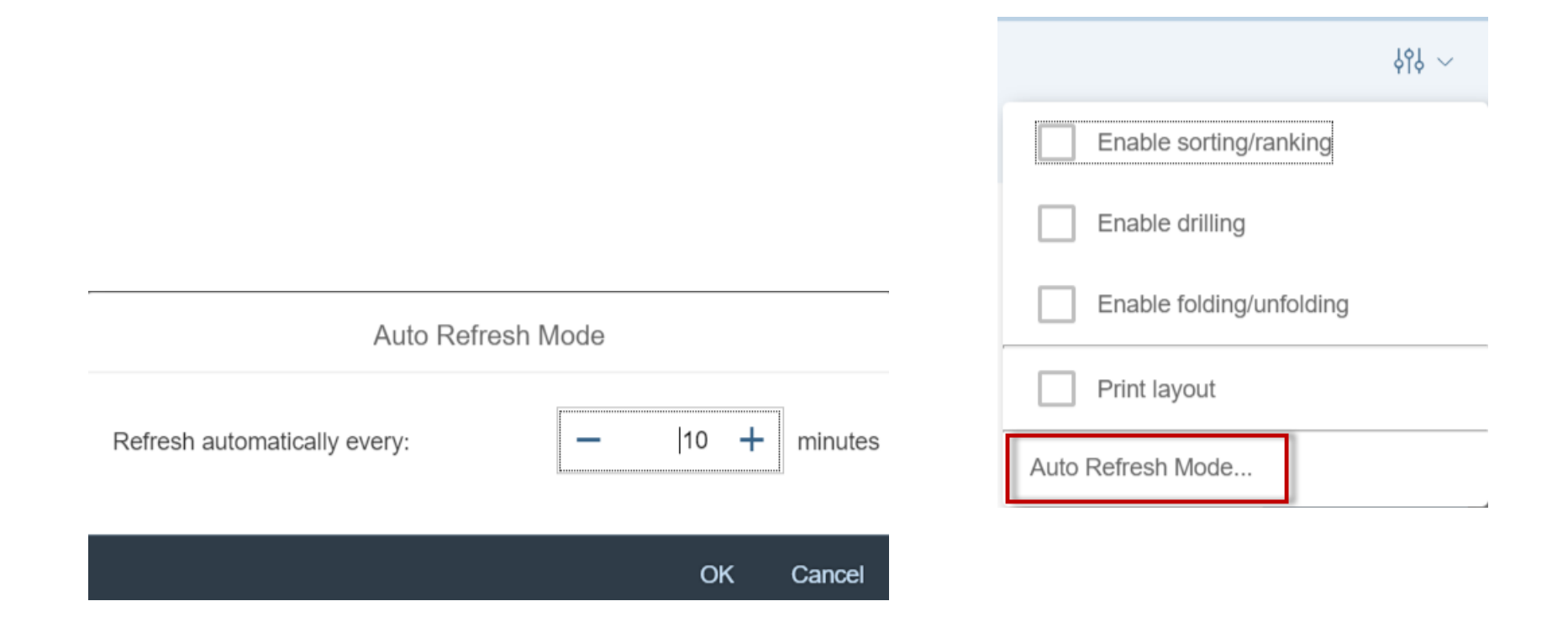

## **Webl - Auto Refresh (Classic)**

| Customization: Admin             | histrators                 |              |                            |               |                                                                                                    |
|----------------------------------|----------------------------|--------------|----------------------------|---------------|----------------------------------------------------------------------------------------------------|
| Hide Navigation                  |                            |              |                            |               |                                                                                                    |
| Default Settings                 | Web Intelligence           |              |                            |               |                                                                                                    |
| Properties                       | Customized folders         | Add Folder 💌 | User Interface Elements    | Feature       | s Extensions                                                                                                    |
| I ranslations                    | Default Folders            |              | Check Extensions you want  | to activate.  |                                                                                                    |
| Member Of                        | 📔 Web Intelligence Samples |              |                            |               |                                                                                                    |
| Profile Values                   |                            |              | List of available Extensio | ns            |                                                                                                    |
| Customization<br>Account Manager |                            |              |                            | Extension S   | Sample 1.0.0<br>n shows how to use JavaScript APIs.                                                                                 |
|                                  |                            |              |                            | Flovidel. SAF |                                                                                                    |
|                                  |                            |              |                            | Hom           | e Documents ZZ_Charting 🕫 🖶 😫                                                                                                    |
|                                  |                            |              |                            | We            | eb Intelligence 🔹 📄 🧀 🕞 🕶 🎢                                                                                                    |
|                                  |                            |              |                            |               | Extension Sample          Periodic refresh          Refresh every       seconds         Start          Report List          Display |
|                                  |                            |              |                            | 542           | Communication between Extension and<br>Custom Element                                                                               |
|                                  |                            |              |                            |               | Send data to Custom Element                                                                                                    |

#### **Fiori – Folder Link & Category Link**

| Details                                                                                                |
|----------------------------------------------------------------------------------------------------|
| Folder Name : SpeakBO                                                                                  |
| Description : None                                                                                     |
| Keywords : None                                                                                        |
| Additional Details                                                                                     |
| Type : Folder                                                                                          |
| Owner : rponnurangam                                                                                   |
| ID: 11024                                                                                              |
| CUID : ARBwS4Cy.JpHlJNOJ5Jdxkl                                                                         |
| Created On : May 13, 2019 9:14 PM                                                                      |
| Folder Link : http://InfoSolTeamVM3:6405/BOE/BILaunc<br>npad?<br>startFolder=ARBwS4Cy.JpHIJNOJ5JdxkI&i |
| Last Modified : May 13, 2019 9:14 PM                                                                   |
|                                                                                                    |
|                                                                                                    |
|                                                                                                    |
| Close                                                                                                  |

## Webl – OpenDoc URL

- sReportMode=Light (for full screen display)
- Using the NAII=A option (new in SAP BI 4.2 SP7)
  - Displays all prompts, both mandatory and optional ones, the values of which are not set in the URL.
  - Prompts with values set in the URL are not displayed.
  - If all mandatory and optional prompts are set in the URL, the Prompts dialog box is not displayed.

## Webl - Kiosk Mode

- Create a new chrome.exe shortcut
- Add -kiosk -kiosk-printing flags to the chrome.exe target shortcut
- Add the url of the kiosk as the starting page in Chrome settings (or replace chrome.exe with "chrome.exe –kiosk http:// [enter URL here]")
- Drag the shortcut into the startup folder so it loads automatically.

| Webi-Full scre      | en Properties X                                    |
|---------------------|----------------------------------------------------|
| Security<br>General | Details Previous Versions Shortcut Compatibility   |
| 🥵 w                 | ebi-Full screen                                    |
| Target type:        | Application                                        |
| Target location:    | Application                                        |
| Target              | plication\chrome.exekiosk http://10.30.0.39.80/Bi  |
| Start in:           | "C:\Program Files (x86)\Google\Chrome\Application" |
| Shortcut key:       | None                                               |
| Run:                | Normal window V                                    |
| Comment             |                                                    |
| Open File L         | ocation Change Icon Advanced                       |
|                     |                                                    |
|                     | OK Cancel Apply                                    |

#### **[**Webl - Customization

| Web Intelligence                                                                          |                                                                                                    |                                                                                                    |                                            |
|-------------------------------------------------------------------------------------------|----------------------------------------------------------------------------------------------------|----------------------------------------------------------------------------------------------------|--------------------------------------------|
| Web Intelligence Customized folders Add Folder  Default Folders  Web Intelligence Samples | User Interface Elements     Features     Ext       Uncheck User Interface Elements that you want to hide.     Type here to filter tree       Type here to filter tree     Yeb Intelligence Application       Splash Screen                                                                                                    | ensions                                                                                                    |                                            |
|                                                                                           | <ul> <li>Application Contextual Menu</li> <li>Report Area Contextual Menu</li> <li>Cocument Creation Dialog Box</li> <li>Side Panel</li> <li>Status Bar</li> <li>Report Zone</li> <li>Reading Mode Toolbar</li> <li>Design Mode Toolbar</li> <li>Application Control Toolbar</li> <li>Query Panel Toolbar</li> <li>Velcome Screen</li> <li>Shortcuts <ul> <li>Help Contents (F1)</li> <li>Undo (Ctrl+Z)</li> <li>Redo (Ctrl+Y)</li> <li>Cut (Ctrl+X)</li> </ul> </li> </ul> | User Interface Elements<br>Uncheck Features that you want to h<br>List of Features available for cust<br>Features<br>Refresh<br>Drill<br>Reading Mode<br>Design Mode<br>Design Mode<br>Comments<br>Shared Elements | Features Extensions<br>nide.<br>tomization |

26

## Webl – Fiori Preferences

|                   | Name 🔺                  | Туре                                |
|-------------------|-------------------------|-------------------------------------|
| <u>88</u>         | Administrators          | User Group                          |
| <mark>.9</mark> 0 | Cryptographic Officers  | Properties                          |
| <mark></mark>     | Data Federation Adminis | Join Group                          |
| <mark>.90</mark>  | Everyone                | Default Settings                    |
| <mark>.90</mark>  | InfoSol Training IDT    | Add Members to Group                |
| <mark></mark>     | Monitoring Users        |                                     |
| <u></u>           | QaaWS Group Designer    | Member Of                           |
| <mark></mark>     | Report Conversion Tool  | Profile Values                      |
| <mark></mark>     | Translators             | BI Launch Pad Preferences           |
| <mark></mark>     | Universe Designer Users | Fiorified BI Launch Pad Preferences |
| <mark></mark>     | Webi Students           | CMC Tab Configuration               |
|                   |                         | Customization                       |

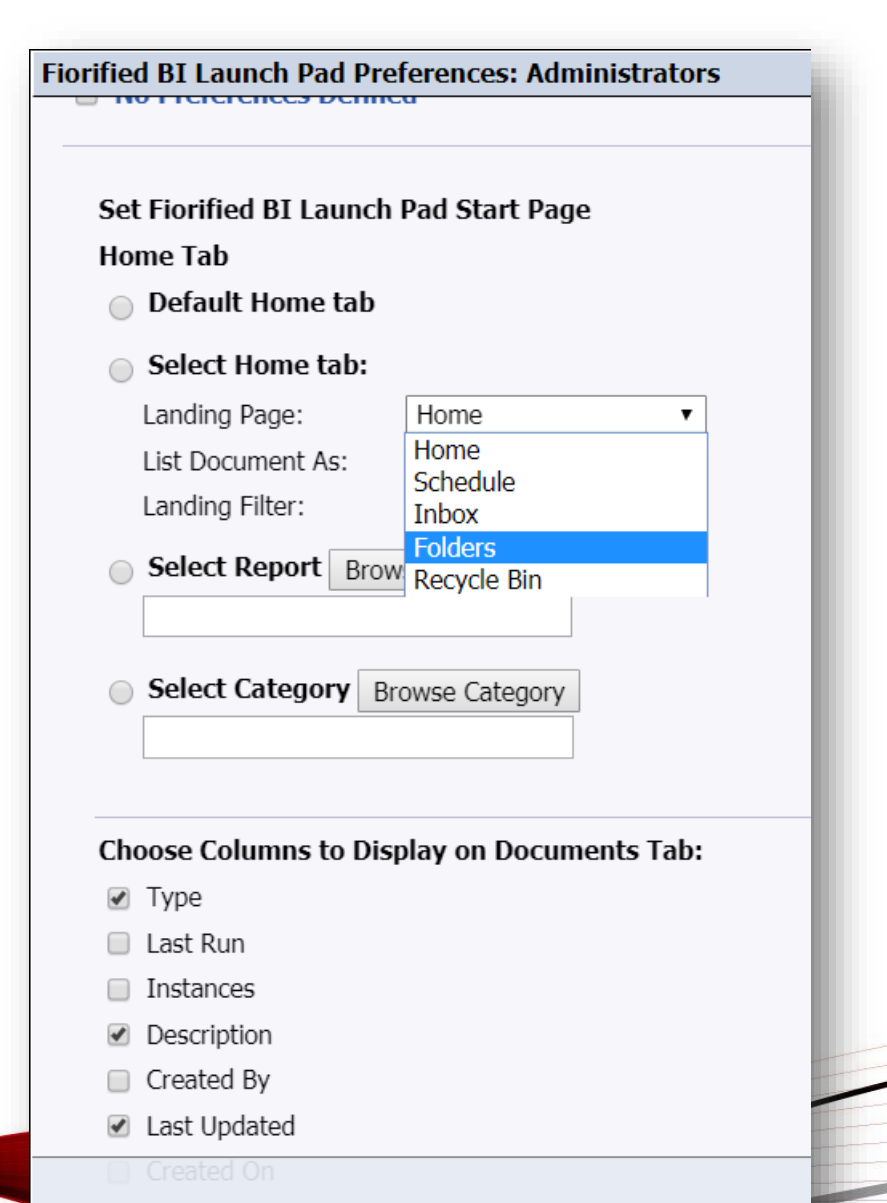

### **Fiori – Theme Designer**

|          | Pre                                     | view Page       |                 |                     | Page Preview: Logi               | n page 🗸                                       | -          |
|----------|-----------------------------------------|-----------------|-----------------|---------------------|----------------------------------|------------------------------------------------|------------|
| SAP      |                                         |                 |                 |                     | Global Settings                  |                                                |            |
|          |                                         |                 |                 |                     | Company Logo<br>Background Image | Choose an image for U<br>Choose an image for U | Browse     |
|          | Logon to I                              | BI Launch Pa    | d               |                     | Backgroud Opacity                | -                                              | 0          |
|          | System Name                             |                 |                 |                     | Background Repeat                |                                                |            |
|          | SAP Ariba 📉 W                           | elcome:         |                 | BI Launch Pad       |                                  |                                                | ୍ ଥ୍ୟ      |
| Lai      | My Home Schedule I<br>My Recently Run ~ | nbox Folders    | Recycle Bin     |                     |                                  |                                                | ≣ ୯ +      |
| http://( |                                         |                 |                 |                     |                                  |                                                |            |
|          |                                         |                 |                 |                     |                                  |                                                |            |
|          | Crystal Reports                         | Crystal Reports | Crystal Reports | SAP Business Object | For more details                 | , refer to the .                               | eln Portal |

## [ Fiori in BI 4.3

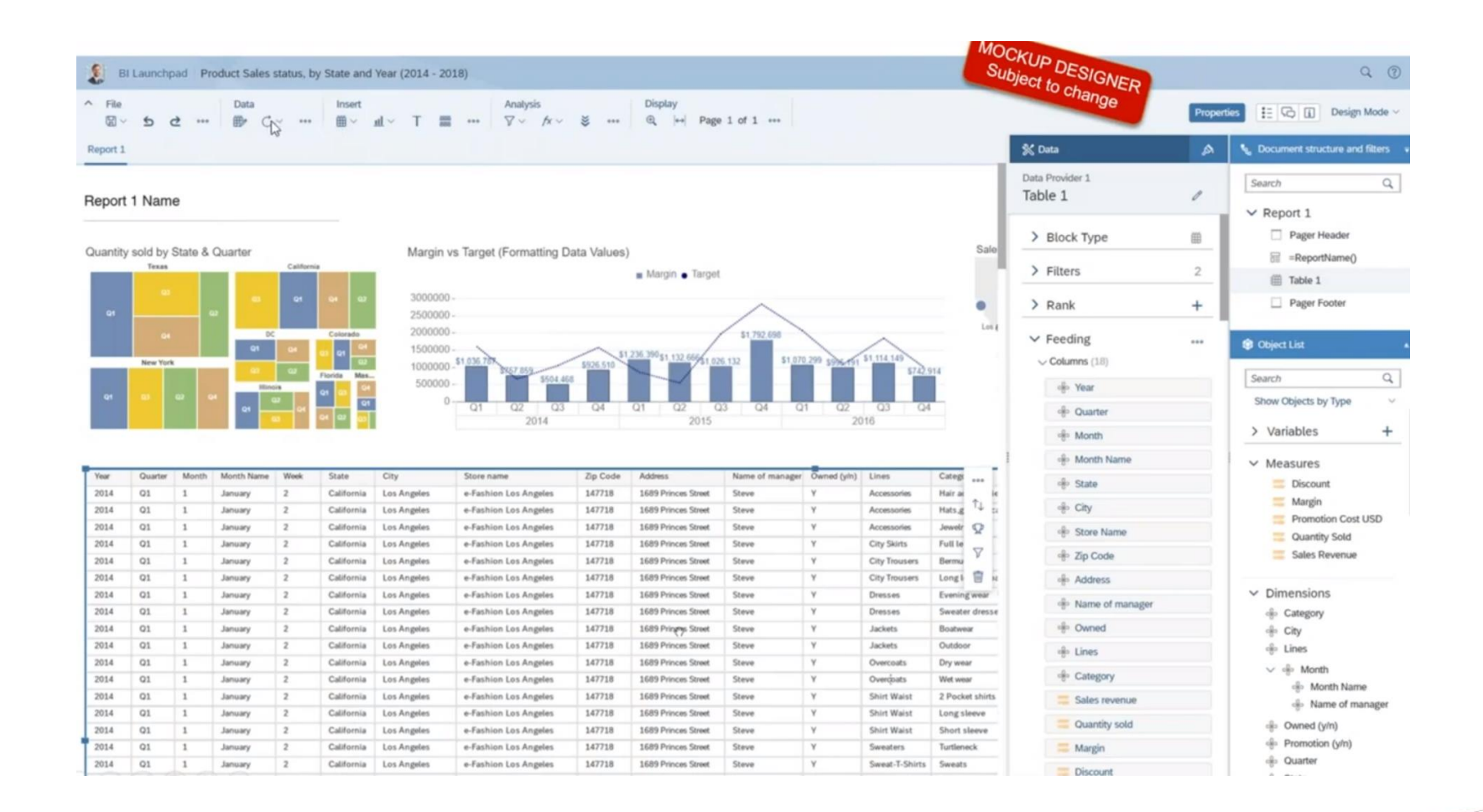

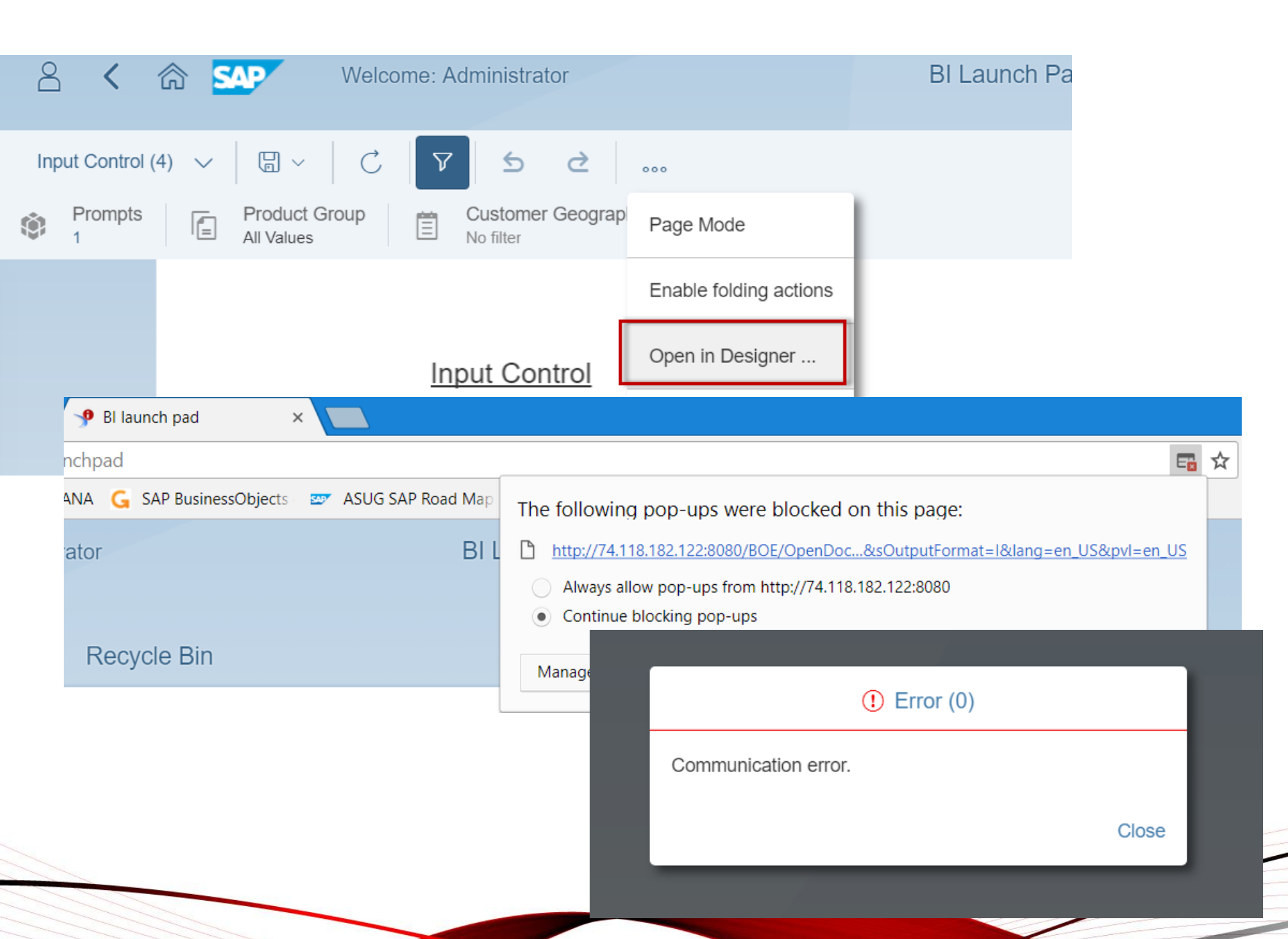

|                                       |                                                                     |   |          |          | l Management Cons            | sole          |  |
|---------------------------------------|---------------------------------------------------------------------|---|----------|----------|------------------------------|---------------|--|
| Error                                 |                                                                     |   |          |          | Applications                 | V             |  |
| Logon failed for RES                  | Logon failed for RESTful Web Services, Contact system administrator |   |          | Man      | age 👻 Actions 👻              |               |  |
| · · · · · · · · · · · · · · · · · · · | -                                                                   |   | 2        | 22       | <b>~</b>                     |               |  |
|                                       | Close                                                               |   | <b>B</b> |          | Application Name             |               |  |
|                                       |                                                                     |   |          | <b>6</b> | Multitenancy management tool |               |  |
|                                       |                                                                     |   | 2=       |          | Open Document                |               |  |
|                                       |                                                                     |   |          | P        | Platform Search Applicatio   | n             |  |
|                                       |                                                                     |   | 69       | \$       | Promotion Management         |               |  |
|                                       |                                                                     |   | 2        | 面        | Recycle Bin Application      |               |  |
| Properties: RESTful W                 | eb Service                                                          |   | 88       | 5        | Report Conversion Tool       |               |  |
| Hide Navigation                       |                                                                     |   | ~        | ++       | DECTful Woh Convice          |               |  |
| Properties                            | Access URL: http://localhost:6405/biprws                            | _ |          | REST     | CAD Business Objects Mel     | Properties    |  |
| User Security                         |                                                                     | _ | 6        |          | SAP Businessodjects Mot      | ,             |  |
| ober beeunty                          |                                                                     |   | 28       | <b>4</b> | LumiraApp                    | User Security |  |

To resolve the above issue, follow the below steps : login to Central Management console as an administrator Navigate to Manage—>Applications—>Restful webservices—>properties Provide the WACS URL ie., hostname or fully qualified name where WACS server is deployed.

# [ Key Takeaways

- No Migration required
- Works with your existing content
- Touch enabled iPad or Microsoft Surface
- HTML rendering of the chart engine
- All existing features supported
  - Except freeze header

#### References

- Fiori LaunchPad Features
  - https://blogs.sap.com/2017/05/16/fiorified-bi-launchpad-in-boe-4.2/
- Web Assistant features
  - <u>https://www.youtube.com/watch?v=A-O9KIcCGOE</u>
- What's new with SP07
  - https://blogs.sap.com/2019/01/30/sap-bi-4.2-sp07-whats-new-in-biplatform/
- Chrome Kiosk Mode
  - <u>https://www.sitepoint.com/google-chrome-kiosk-mode/</u>
- Theme Designer
  - <u>https://www.youtube.com/watch?v=6yKvjYSxzTY&t=23s</u>

Dank U Merci mahalo brigado Köszi chacubo Grazie Thank mauruuru Takk danke Kiilos Gracias Dziękuję

#### https://infosolblog.com

#letsSpeakBO
@rajeshbipro @infosolinc

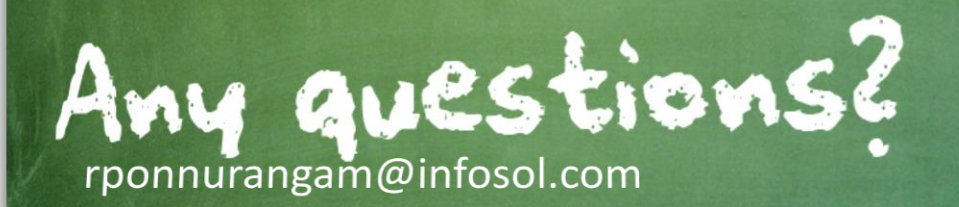